# 2 关于 GP-Pro EX

本章介绍兼容性、工程转换以及如何找到软件和文档更新。兼容性和工程转换适用于 从 GP-PRO/PBIII 转换到 GP-Pro EX 的工程。

| 2.1 | Pro-face® 软件的兼容性 | 2-2  |
|-----|------------------|------|
| 2.2 | 如何更新软件           | 2-24 |

# 2.1 Pro-face<sup>®</sup> 软件的兼容性

本节描述如何使用工程转换器,其功能是将由 Pro-face 的 GP-PRO/PBIII for Windows 应用程序创建的工程文件 (\*.prw) 转换为 GP-Pro EX 工程文件 (\*.prx)。本 节还强调了有关兼容性的重要信息。

重要 • 有关 GP-PRO/PBIII for Windows 和 GP-Pro EX 之间的兼容性及限制的信息, 请参阅 Pro-face 支持网站 "Otasuke Pro!"。

URL http://www.pro-face.com/otasuke/

#### 2.1.1 兼容的软件版本

重要

工程转换器可转换由 GP-PRO/PBIII for Windows 软件 1.0 版至 7.0 版所创建的工程 文件 (\*.prw) 的数据。

 转换由 GP-PRO/PBIII for Windows 软件 7.1 和 7.2 版所创建的工程文件 (\*.prw) 时将不包括每个软件版本上的新增功能。

#### 2.1.2 转换前后的型号名称

转换完成后,在 GP-PRO/PBIII for Windows 工程文件 (\*.prw) 中表示型号的 [GP 类型] 在 GP-Pro EX 中显示为 [ 机型 ]。型号名也可能更改。兼容的型号包括 GP70/ 77R/2000、 GLC 系列、 LT 系列和 ST400 系列。

 重要
 ・ 与工业网关不兼容。
 ・ 对于那些由 GP-PRO、GP-PROII、GP-PROIII、GP-PRO/PBIII(DOS) 和部 件工具箱创建的工程文件,应首先将其画面数据转换为 GP-PRO/PBIII for Windows 的 \*.prw 格式,然后再执行 GP-Pro EX 的工程转换器。
 ☞ GP-PRO/PBIII for Windows 操作手册 "第 12 章 使用传统数据"

# ■ GP70/77R 系列

|         |                        |                 | 转换到     |                                        |
|---------|------------------------|-----------------|---------|----------------------------------------|
| 系       | 列名称                    | 型号              | GP 机型   | 机型                                     |
|         |                        | GPH70-LG11-24V  | GPH70L  | AGP-3300HL                             |
|         | GP-H70 系列              | GPH/0-LG41-24VP |         |                                        |
|         |                        | GPH70-SC11-24V  | GPH70S  | AGP-3300HS                             |
|         |                        | GPH70-SC41-24VP |         |                                        |
|         |                        | GP270-LG11-24V  | 000701  | AST3301B/                              |
|         |                        | GP270-LG21-24VP | GP270L  | AGP-3301L <sup>*1</sup>                |
|         | GP-270 系列              | GP270-LG31-24V  |         |                                        |
|         |                        | GP270-3011-24V  | 002200  | AST3301S/                              |
|         |                        | GF270-3021-24VF | GF2703  | AGP-3301S <sup>*1</sup>                |
|         |                        | GF270-3031-24V  |         |                                        |
|         |                        | GP370-LG11-24V  | _       | AST2201D/                              |
|         |                        | GF370-LG21-24VF | GP370L  | AST 3301B/<br>ACP-33011 *1             |
|         |                        | GP370-LG31-24V  | _       |                                        |
|         | GP-370 系列              | GP370-SC11-24V  |         |                                        |
|         |                        | GP370-SC21-24VP | _       | AST33015/                              |
|         |                        | GP370-SC31-24V  | GP370S  | AGP-3301S <sup>*1</sup>                |
|         |                        | GP370-SC41-24VP |         |                                        |
|         |                        | GP470-EG11      |         |                                        |
|         | GP-470 系列              | GP470-EG21-24VP | GP470   | AST3501C/                              |
|         |                        | GP470-FG31-24V  |         | AGP-3500T 1 2                          |
|         |                        | GP570-SC11      |         |                                        |
| 0070 조진 |                        | GP570-SC21-24VP | -       | AST3501T/<br>AGP-3500T <sup>*1</sup>   |
| GP70 杀列 | GP-570 系列<br>GP-571 系列 | GP570-SC31-24V  | GP570   |                                        |
|         |                        | GP570-TC11      |         |                                        |
|         |                        | GP570-TC21-24VP |         |                                        |
|         |                        | GP570-TC31-24V  |         |                                        |
|         |                        | GP57J-SC11      |         |                                        |
|         |                        | GP570-LG11-24V  | GP570L  | ACP-35001                              |
|         |                        | GP570-LG21-24V  |         | AGF-3300L                              |
|         |                        | GP570-TV11      | GP570VM | AST3501T/<br>AGP-3500T <sup>*1*3</sup> |
|         |                        | GP571-TC11      | GP571T  | AST-3501T<br>AGP-3500T <sup>*1</sup>   |
|         |                        | GP675-SC11      |         |                                        |
|         | GP-675 系列              | GP675-TC11      | GP675   | AGP-3600T                              |
|         |                        | GP675-TC41-24VP |         | 10                                     |
|         | GP-870 系列              | GP870-PV11      | GP870VM | AGP-3500T <sup>-3</sup>                |
|         |                        | GP377-LG11-24V  | GP377I  | AST3301B/                              |
|         |                        | GP377-LG41-24V  | 0.0     | AGP-3300L '                            |
|         |                        | GP377-SC11-24V  | GP377S  | AST3301S/                              |
|         | GP-377 系列              | GP377-SC41-24V  |         | AGP-3300S '                            |
|         |                        | GP37W2-BG41-24V | GP37W2  | AST-3301B/<br>AGP-3302B <sup>*1</sup>  |
|         |                        | GP37WL-LG11-24V | GP37WL  | AST-3301B/<br>AGP-3302B <sup>*1</sup>  |

|          | GP-377R 系列 | GP377R-TC11-24V  | GP377R     | AGP-3300T               |
|----------|------------|------------------|------------|-------------------------|
|          |            | GP377R-TC41-24V  | OI OI II C |                         |
|          | GP-477R 系列 | GP477R-EG11      | GP477R     | AST3501C/               |
| 이미기가 중 제 |            | GP477R-EG41-24VP | 014/11     | AGP-3500T <sup>^1</sup> |
| GP//K 奈列 | GP-577R 系列 | GP577R-SC11      |            |                         |
|          |            | GP577R-SC41-24VP | GP577R     | AST3501T/               |
|          |            | GP577R-TC11      |            | AGP-3500T <sup>1</sup>  |
|          |            | GP577R-TC41-24VP |            |                         |

\*1 可提供型号可能根据您所处地区的不同而有所不同。详细信息请联系距 您最近的 Pro-face 分公司或代理商。

\*2 转换会将显示屏更改为 640x480(VGA) 的分辨率。

\*3 无法转换视频窗口显示 (V-tag) 功能。

#### ■ GP2000 系列

|        | 转换到           |                   |                                |                 |                                       |
|--------|---------------|-------------------|--------------------------------|-----------------|---------------------------------------|
|        | 系列            | 名称                | 型号                             | GP 机型           | 机型                                    |
|        |               | 2000H GP-2301H 系列 | GP2301H-LG41-<br>24V           | GP2301HL        | AGP-3300HL <sup>*1</sup>              |
|        | GP2000H<br>系列 |                   | GP2301H-SC41-<br>24V           | GP2301HS        | AGP-3300HS <sup>*1</sup>              |
|        |               | GP-2401H 系列       | GP2401H-TC41-<br>24V           | GP2401H         | AGP-3310HT<br>*1*2                    |
|        |               |                   | GP2300-LG41-24V                | GP2300L         | AGP-3300L                             |
|        |               | GP-2300 系列        | GP2300-TC41-24V                | GP2300          | AGP-3300T                             |
|        |               |                   | GP2300-SC41-24V                | GP2300S         | AGP-3300S                             |
|        |               | GP-2301 系列        | GP2301-LG41-24V                | GP2301L         | AST-3301B/<br>AGP-3301L <sup>*3</sup> |
|        |               |                   | GP2301-SC41-24V                | GP2301S         | AST-3301S/<br>AGP-3301S <sup>*3</sup> |
| GP2000 |               |                   | GP2301-TC41-24V                | GP2301          | AST3301S/<br>AGP-3301S <sup>*3</sup>  |
| 糸列     |               | GP-2400 系列        | GP2400-TC41-24V                | GP2400          | AGP-3400T                             |
|        |               |                   | GP-2401 系列                     | GP2401-TC41-24V | GP2401                                |
|        |               |                   | GP2500-TC11<br>GP2500-TC41-24V | GP2500          | AGP-3500T <sup>*4</sup>               |
|        |               | GP-2500 余列        | GP2500-LG41-24V                | GP2500L         | AGP-3500L                             |
|        |               |                   | GP2501-LG41-24V                | GP2501L         | AGP-3500L                             |
|        |               | GP-2501 系列        | GP2501-SC11                    | GP2501S         | AST-3501C/<br>AGP-3500S <sup>*3</sup> |
|        |               |                   | GP2501-TC11                    | GP2501          | AST-3501T/<br>AGP-3500T <sup>*3</sup> |
|        |               | GP-2600 系列        | GP2600-TC11<br>GP2600-TC41-24V | GP2600          | AGP-3600T <sup>*4</sup>               |
|        |               | GP-2601 系列        | GP2601-TC11                    | GP2601          | AGP-3600T                             |

\*1 不能更改 GP2000H 系列的振动功能。

- \*2 功能开关的 F9 至 F13 键被转换成 F7 至 F11 键。F7、F8、F14 和 F15 键可以被转换到屏幕边框外的开关。
- \*3 可提供型号可能根据您所处地区的不同而有所不同。详细信息请联系距 您最近的 Pro-face 分公司或代理商。
- \*4 无法转换视频窗口显示 (V-tag) 功能。

## ■ GLC 系列

|        | 转换到         |                   |                  |
|--------|-------------|-------------------|------------------|
|        | 系列名称        | 型号                | 机型               |
|        | GLC100S 系列  | GLC100-SC41-24V   | AGP-3300S-FN1M   |
|        | GLC100L 系列  | GLC100-LG41-24V   | AGP-3300L-FN1M   |
|        | GLC300T 系列  | GLC300-TC41-24V   | AGP-3500T-FN1M   |
|        | GLC2300L 系列 | GLC2300-LG41-24V  | AGP-3300L-FN1M   |
|        | GLC2300 系列  | GLC2300-TC41-24V  | AGP-3300T-FN1M   |
| GLU 系列 | GLC2400 系列  | GLC2400-TC41-24V  | AGP-3400T-FN1M   |
|        | GLC2500 系列  | GLC2500-TC41-24V  |                  |
|        |             | GLC2500-TC41-200V | AGE-33001-FINIM  |
|        | 이 02600 종제  | GLC2600-TC41-24V  | ACP 3600T EN1M   |
|        | GLC2600 条列  | GLC2600-TC41-200V | AGP-30001-FIN IN |

#### ■ LT 系列

| 转换自   |             |                                                                                                    | 转换到      |
|-------|-------------|----------------------------------------------------------------------------------------------------|----------|
|       | 系列名称        | 型号                                                                                                    | 机型       |
|       | LT TypeA    | GLC150-BG41-XY32SK-24V<br>GLC150-BG41-XY32SC-24V                                                                                           |          |
|       | LT TypeB/B+ | GLC150-BG41-FLEX-24V<br>GLC150-BG41-XY32KF-24V                                                                                             |          |
|       | LT TypeC    | GLC150-BG41-RSFL-24V                                                                                                    | ]        |
| LT 系列 | LT ТуреН    | GLC150-BG41-ADK-24V<br>GLC150-BG41-ADTK-24V<br>GLC150-BG41-ADPK-24V<br>GLC150-BG41-ADC-24V<br>GLC150-BG41-ADTC-24V<br>GLC150-BG41-ADPC-24V |          |
|       | LTC TypeA   | GLC150-SC41-XY32SK-24V                                                                                                    |          |
|       | LTC TypeB+  | GLC150-SC41-XY32KF-24V                                                                                                    |          |
|       | LTC ТуреН   | GLC150-SC41-ADK-24V<br>GLC150-SC41-ADTK-24V<br>GLC150-SC41-ADPK-24V                                                                        | LT-3300S |

- 您不能转换 FlexNetwork I/O 设置。(对 LT TypeB+ 人机界面的 S-NO. 1 来说,您可以转换 16 点输入和输出。)
  - 要转换一个来自 LT 编辑器的工程文件 (\*.lte),需在 GP-PRO/PBIII 中 将它另存为 \*.prw 文件后才能转换。

注释

## ■ ST400 系列

|            | 转换到   |                |       |           |
|------------|-------|----------------|-------|-----------|
| 系列:        | 人机界面  |                |       |           |
|            | ST400 | ST400-AG41-24V | ST400 | AST-3201A |
| ST400 중 5비 | ST401 | ST401-AG41-24V | ST401 |           |
| 51400 余列   | ST402 | ST402-AG41-24V | ST402 | AST-3211A |
|            | ST403 | ST403-AG41-24V | ST403 | AGP-3200A |

注释

• 不能转换逻辑数据、音频数据和视频画面以及 ST400 系列的功能键设置。

• 可以将 ST403 上的背光灯两色切换功能转换至 AGP-3200A。

# 2.1.3 转换前后的控制器名称

用 GP-PRO/PBIII for Windows 创建的工程文件 (\*.prw) 上的 [控制器 /PLC] 名称在转换后也被更改。注意有些控制器 /PLC 不能被转换。

| 重要 | • 转换后, GP 类型的名称也会改变。                    |
|----|-----------------------------------------|
|    | <sup>②予</sup> "2.1.2 转换前后的型号名称 " (p2-2) |

 对于那些由 GP-PRO、GP-PROII、GP-PROIII、GP-PRO/PBIII(DOS) 和部 件工具箱创建的工程文件,应首先将其画面数据转换为 GP-PRO/PBIII for Windows 的 \*.prw 格式,然后再执行 GP-Pro EX 的工程转换器。
 GP-PRO/PBIII for Windows 操作手册 "第 12 章 使用传统数据"

| 最高至 GP-PRC          | //PBIII for Windows Ver.7.0 的显示          | GP-Pro EX 的显示                      |                               |
|---------------------|------------------------------------------|------------------------------------|-------------------------------|
| 制造商                 | 设备 /PLC 机型                               | 制造商                                | 控制器 /PLC 名称                   |
| Digital Electronics | Memory Link SIO Type                     | Digital Electronics                | MomonyLink                    |
| Corporation         | Memory Link Ethernet Type                | Corporation                        |                               |
|                     | Mitsubishi Electric MELSEC-AnN<br>(LINK) |                                    | A Series Calculator Link      |
|                     | MITSUBISHI MELSEC-AnN (CPU)              |                                    | A Series CPU Direct           |
|                     | MITSUBISHI MELSEC-AnA (LINK)             |                                    | A Series Calculator Link      |
|                     | MITSUBISHI MELSEC-AnA (CPU)              |                                    | A Series CPU Direct           |
|                     | MITSUBISHI MELSEC-A (JPCN1)              |                                    | 不转换                           |
|                     | MITSUBISHI MELSEC-A (ETHER)              |                                    | A Series Ethernet             |
|                     | MITSUBISHI MELSEC-F2 SERIES              |                                    | 不转换                           |
|                     | MITSUBISHI MELSEC-FX (CPU)               | Mitsubishi Electric<br>Corporation | FX Series CPU Direct          |
|                     | MITSUBISHI MELSEC-FX 2 (LINK)            |                                    | FX Series Calculator Link     |
|                     | MITSUBISHI MELSEC-FX (CPU2)              |                                    | FX Series CPU Direct          |
| Mitsubishi Electric | MITSUBISHI MELSEC-FX 1:N<br>Comm.        |                                    | FX Series Calculator Link     |
| Corporation         | Mitsubishi Electric MELSEC-QnA<br>(LINK) |                                    | Q/QnA Serial<br>Communication |
|                     | Mitsubishi Electric MELSEC-QnA<br>(CPU)  |                                    | QnA Series CPU Direct         |
|                     | Mitsubishi Electric MELSEC-Q<br>(CPU)    |                                    | Q Series CPU Direct           |
|                     | Mitsubishi Electric MELSEC-QUTE (CPU)    |                                    | QUTE Series CPU Direct        |
|                     | Mitsubishi Electric MELSEC-Q<br>(ETHER)  |                                    | Q/QnA Series Ethernet         |
|                     | MITSUBISHI MELSECNET/10                  |                                    |                               |
|                     | MITSUBISHI FREQROL Series                |                                    | 不转换                           |
|                     | MITSUBISHI CC-Link Type                  |                                    |                               |
|                     | MITSUBISHI CC-Link Intelligent<br>Device | CC-Link Partner<br>Association     | CC-Link Intelligent Device    |

| 最高至 GP-PRC                      | //PBIII for Windows Ver.7.0 的显示                                                                    | GP-Pro EX 的显示                   |                                |  |
|---------------------------------|----------------------------------------------------------------------------------------------------|---------------------------------|--------------------------------|--|
| 制造商                             | 设备 /PLC 机型                                                                                         | 制造商 控制器 /PLC 名称                 |                                |  |
|                                 | OMRON SYSMAC-C SERIES                                                                              |                                 |                                |  |
|                                 | OMRON SYSMAC-C 1:n Comm.                                                                           |                                 | C/CV Series Upper Link         |  |
| Omron                           | OMRON SYSMAC-CV SERIES                                                                             | Omron                           |                                |  |
| Corporation                     | OMRON SYSMAC-CS1 SERIES                                                                            | Corporation                     | CS/CJ Series Upper Link        |  |
|                                 | OMRON SYSMAC-CS1 (ETHER)                                                                           |                                 | CS/CJ Series Ethernet          |  |
|                                 | OMRON THERMAC NEO Series                                                                           |                                 | Adjuster CompoWay/F            |  |
| Sharp Corporation               | SHARP New Satellite JW SERIES                                                                      | Sharp MS<br>Corporation         | JW Series Computer Link<br>SIO |  |
|                                 | YOKOGAWA FACTORY ACE 1:1<br>Comm.                                                                  |                                 |                                |  |
| Yokogawa Electric               | YOKOGAWA FACTORY ACE 1:n<br>Comm.                                                                  | Yokogawa Electric               | PC link SIO                    |  |
| Corporation                     | Yokogawa Electric Corporation FA-<br>M3 (ETHER)                                                    | Corporation                     | PC link Ethernet               |  |
|                                 | Yokogawa Electric Corporation<br>FCN/FCJ Modbus RTU 1:n                                            |                                 | 不转换                            |  |
|                                 | Fuji Electric FA Components &<br>Systems Co., Ltd. MICREX-F Series                                 |                                 | MICREX-F series SIO            |  |
|                                 | Fuji Electric FA Components &<br>Systems Co., Ltd. MICREX-F Series<br>(T Link)                     |                                 |                                |  |
| Fuji Electric                   | Fuji Electric FA Components &<br>Systems Co., Ltd. MICREX-F Series<br>(FLT)                        | Fuji Electric FA                | 不转换                            |  |
| Corporation                     | Fuji Electric FA Components &<br>Systems Co., Ltd. FLEX-PC (LINK)<br>Fuji Electric FA Components & | Systems Co., Ltd.               |                                |  |
|                                 | FUJI MICREX-SX SERIES                                                                              |                                 | MICREX-SX Series SIO           |  |
|                                 | FUJI Inverter                                                                                      |                                 |                                |  |
|                                 | TEMPERATURE PXR                                                                                    | •                               | 个转换                            |  |
|                                 | TOYODA TOYOPUC-PC2 SERIES                                                                          |                                 |                                |  |
| Toyoda Machine                  | TOYODA TOYOPUC-PC2 1:n<br>Comm.                                                                    |                                 |                                |  |
| Works, Ltd.                     | TOYODA TOYOPUC-PC3J<br>SERIES                                                                      | Corporation                     | TOYOPUC CMP-LINK SIO           |  |
|                                 | TOYODA TOYOPUC-PC3J 1:n<br>Comm.                                                                   |                                 |                                |  |
|                                 | YASKAWA Memocon-SC SERIES                                                                          |                                 |                                |  |
|                                 | YASKAWA GL120/130 SERIES                                                                           |                                 |                                |  |
|                                 | YASKAWA PROGIC8 SERIES                                                                             |                                 | 不转换                            |  |
| Yaskawa Electric<br>Corporation | YASKAWA MP2000/MP900/<br>CP9200SH                                                                  | Yaskawa Electric<br>Corporation | MEMOBUS SIO                    |  |
|                                 | YASKAWA MP2000/MP920<br>(ETHER)                                                                    |                                 | MEMOBUS Ethernet               |  |
|                                 | YASKAWA Inverter                                                                                   | 1                               | <del></del> ++_1/2             |  |
|                                 | YASKAWA MP Panel SERIES                                                                            |                                 | 127時決                          |  |

| 最高至 GP-PRC                            | )/PBIII for Windows Ver.7.0 的显示                                  | GP-Pro EX 的显示                         |                             |  |
|---------------------------------------|------------------------------------------------------------------|---------------------------------------|-----------------------------|--|
| 制造商                                   | 设备 /PLC 机型                                                       | 制造商                                   | 控制器 /PLC 名称                 |  |
|                                       | HITACHI HIDIC-S10 (JPCN/1)                                       |                                       |                             |  |
|                                       | HITACHI HIZAC-EC SERIES                                          |                                       | 个转换                         |  |
| Hitachi Ltu.                          | HITACHI S10V Series (ETHER)                                      | Hitachi Lta.                          | S10V Series Ethernet        |  |
|                                       | HITACHI HIDIC-S10 a SERIES                                       |                                       | Hitachi S10 series SIO      |  |
|                                       | HITACHI IES HIDIC-H SERIES                                       |                                       |                             |  |
| Hitachi Industrial                    | HITACHI IES HIDIC-H2 SERIES                                      | Hitachi Industrial                    | H Series SIO                |  |
| Equipment<br>Systems Co., Ltd.        | Hitachi Industrial Equipment<br>Systems Co.,Ltd. HIDIC H (ETHER) | Equipment<br>Systems Co., Ltd.        | H Series Ethernet           |  |
|                                       | HITACHI IES SJ300/L300P SERIES                                   |                                       | 不转换                         |  |
|                                       | TOSHIBA PROSEC-EX2000<br>SERIES                                  |                                       | Computer Link SIO           |  |
| Toshiba                               | TOSHIBA PROSEC-T SERIES                                          | Toshiba                               |                             |  |
| Corporation                           | TOSHIBA PROSEC-T (ETHER)                                         |                                       | 不转换                         |  |
|                                       | TOSHIBA PROSEC-T (ETHER)                                         |                                       | Computer Link Ethernet      |  |
| Matsushita<br>Electric Works,<br>Ltd. | MATSUSHITA Electric Works<br>MEWNET-FP SERIES                    | Matsushita<br>Electric Works,<br>Ltd. | FP series PC link SIO       |  |
|                                       | KOYO ELECTRONICS KOSTAC-<br>SG8 SERIES                           |                                       |                             |  |
| Koyo Electronics                      | KOYO ELECTRONICS KOSTAC-<br>SR21/22 SERIES                       | Koyo Electronics                      | KOSTAC/DL Series CCM<br>SIO |  |
| Ltd.                                  | KOYO ELECTRONICS DL205/405<br>SERIES                             | Ltd.                                  |                             |  |
|                                       | KOYO ELECTRONICS DL305<br>SERIES                                 |                                       |                             |  |
| Toshiba Machine                       | TOSHIBA MACHINE TC200<br>SERIES                                  | Toshiba Machine                       |                             |  |
| Co., Ltd.                             | TOSHIBA MACHINE TC200-S<br>SERIES                                | Co., Ltd.                             | PROVISOR TC200              |  |
|                                       | GE Fanuc SERIES 90 SNP-X                                         |                                       | Series 90-30/70 SNP-X       |  |
| GE Fanuc                              | GE Fanuc SERIES 90-30/70 SNP                                     | GE Fanuc                              | Series 90-30/70 SNP         |  |
| Automation                            | GE Fanuc SERIES S90-30/70<br>(ETHER)                             | Automation                            | Series90 Ethernet           |  |
| FANUC Ltd.                            | FANUC Power Mate SERIES                                          | FANUC Ltd.                            | Power mate                  |  |
|                                       | IDEC IZUMI IDEC_1                                                |                                       |                             |  |
|                                       | IDEC IZUMI IDEC_2                                                |                                       |                             |  |
| Corporation                           | IDEC IZUMI IDEC_3                                                |                                       | 不转换                         |  |
|                                       | IDEC IZUMI MICRO3                                                | -                                     |                             |  |
|                                       | IDEC IZUMI FC3/FC4A Series                                       |                                       |                             |  |

| 最高至 GP-PRO/PBIII for Windows Ver.7.0 的显示 |                                                       | GP-Pro EX 的显示                      |                                  |
|------------------------------------------|-------------------------------------------------------|------------------------------------|----------------------------------|
| 制造商                                      | 设备 /PLC 机型                                            | 制造商                                | 控制器 /PLC 名称                      |
|                                          | SIEMENS S5 90-115 SERIES                              |                                    | SIMATIC SECOLI Direct            |
|                                          | SIEMENS S5 135-155 SERIES                             |                                    |                                  |
|                                          | SIEMENSS5 3964 (R)                                    |                                    | <u>−</u> +++4                    |
|                                          | SIEMENS S7 200 PPI                                    |                                    | 个转换                              |
| Siemens AG                               | SIEMENS S7 200 via MPI                                | Siemens AG                         |                                  |
|                                          | SIEMENS S7 300/400 via MPI                            |                                    | SIMATIC S7 MPT DIrect            |
|                                          | SIMATIC S7 via 3964/RK512                             |                                    | SIMATIC S7 3964(R)/RK512         |
|                                          | SIEMENS S7 via 300/400 Ethernet                       |                                    | SIMATIC S7 Ethernet              |
|                                          | SIMATIC 545/555 CPU                                   |                                    | 不转换                              |
|                                          | Allen Bradley PLC-5                                   |                                    |                                  |
|                                          | Allen Bradley SLC500 Series                           |                                    | DF1                              |
|                                          | Allen Bradley Control Logix DF1                       |                                    |                                  |
| Bookwoll (Allon                          | AB Data Highway Plus                                  | Bookwoll                           | 不转换                              |
| Bradley)                                 | AB SLC500 DH485                                       | Automation, Inc.                   | DH-485                           |
|                                          | AB Remote I/O                                         |                                    | 不转换                              |
|                                          | Allen Bradley SLC5/05 (ETHER)                         |                                    | EtherNet/IP                      |
|                                          | Allen Bradley Control Logix<br>(EtherNet/IP)          |                                    |                                  |
|                                          | KEYENCE KZ-300 Series                                 |                                    | 不转换                              |
|                                          | KEYENCE KZ-A500 SERIES (CPU)                          |                                    |                                  |
|                                          | KEYENCE KZ-A500 SERIES (LINK)                         |                                    |                                  |
| Keyence                                  | KEYENCE KZ-10_80R/T SERIES                            | Keyence                            |                                  |
|                                          | KEYENCE KZ-700/1000 (CPU)                             |                                    | KV-700/1000 Series CPU<br>Direct |
|                                          | KEYENCE KV-10_40A/D SERIES                            |                                    | KV Series CPU Direct             |
| Shinko Electric<br>Co. Ltd.              | SHINKO ELECTRIC SELMART<br>SERIES                     |                                    | 不转换                              |
| Matsushita                               | Matsushita Electric Industrial<br>Panadac-7000 Series |                                    |                                  |
| Co., Ltd.                                | Matsushita Electric Industrial<br>MINAS-A/S Series    |                                    | 个转换                              |
|                                          | Modicon Modbus (Master)                               |                                    | MODBUS SIO Master                |
| Modicon Corp.                            | Modicon Modbus (Slave)                                | Schneider Electric                 | MODBUS Slave                     |
|                                          | Modicon Modbus Plus                                   | inductrico                         | MODBUS PLUS                      |
| FATEK                                    | FATEK FACON FB                                        | FATEK<br>AUTOMATION<br>Corporation | FB Series SIO                    |
| Orimvexta Co.,<br>Ltd                    | ORIM VEXTA E1 SERIES                                  |                                    | 不转换                              |
| PROFIBUS                                 | PROFIBUS-DP                                           | PROFIBUS<br>International          | PROFIBUS DP Slave                |
| Device Net                               | Device Net Slave I/O                                  | ODVA                               | Device Net Slave                 |
| INTERBUS                                 | INTERBUS-SLAVE                                        |                                    | 不转换                              |
| JPCN-1                                   | JPCN/1 (Standard)                                     |                                    | 不转换                              |

| 最高至 GP-PRC                                   | /PBIII for Windows Ver.7.0 的显示                | GP-Pro EX 的显示               |                             |
|----------------------------------------------|-----------------------------------------------|-----------------------------|-----------------------------|
| 制造商                                          | 设备 /PLC 机型                                    | 制造商                         | 控制器 /PLC 名称                 |
| Yamatake<br>Corporation                      | Yamatake Temperature Controller<br>SDC Series | Yamatake<br>Corporation     | Digital Controller SIO      |
| RKC Instrument                               | RKC INSTRUMENT CB/SR-Mini<br>(MODBUS)         | RKC Instrument<br>Inc.      | Controller MODBUS SIO       |
| Inc.                                         | RKC INSTRUMENT CB/REX-F/<br>LE100 (RKC)       |                             | Controller RKC SIO          |
| Shinko Technos<br>Co., Ltd.                  | Shinko Technos Controller                     | Shinko Technos<br>Co., Ltd. | Controller SIO              |
| TOHO Electronics<br>Co., Ltd.                | Controller TTM Series                         |                             | 不转换                         |
| FENWAL<br>CONTROLS OF<br>JAPAN, LTD.         | Fenwal AL Series                              |                             | 不转换                         |
| JT Engineering<br>Inc.                       | JTE Analyzer                                  |                             | 不转换                         |
| Meidensha<br>Corporation                     | Meidensha Corporation Ethernet                | Meidensha<br>Corporation    | UNISEQUE SERIES<br>Ethernet |
| Shimaden Co.,<br>Ltd.                        | SHIMADEN Control Device                       |                             | 不转换                         |
| CHINO<br>Corporation                         | CHINO Controller (MODBUS)                     | CHINO<br>Corporation        | Controller MODBUS SIO       |
|                                              | Schneider TSX via Uni-Telway                  |                             | Uni-Telway                  |
| Schneider Electric                           | Schneider Modbus RTU 1:n                      | Schneider Electric          | MODBUS SIO Master           |
|                                              | Schneider Modbus TCP (ETHER)                  |                             | MODBUS TCP Master           |
| Toshiba<br>Schneider Inverter<br>Corporation | Toshiba Schneider Inverter                    |                             | 不转换                         |
| Ubon                                         | UbonUPZ Series                                |                             | 不转换                         |
| HIOKI E.E.<br>Corporation                    | HIOKI E.E. Smart Site (MODBUS TCP)            |                             | 不转换                         |

#### 2.1.4 使用 Project Converter

- 1 从任务栏, 点击 [ 开始 ], 指向 [ 程序 (P)]。在 Windows XP 上指向 [ 所有程序 (P)]、[Proface]、 [GP-Pro EX \*.\*\*] (\*.\*\* 是版本号 ), 然后点击 [Project Converter]。
- 2 Project Converter(工程转换器)窗口打开,并显示 [Project Converter]对话框。 在 [Project File\*.PRW)]列表中,定义将在 [Convert-From] 栏中选择的工程类型。

| 😂 Project Converter |                     |        |
|---------------------|---------------------|--------|
| Data Type           | Project File(*.PRW) | ]      |
| Convert-From        |                     | Browse |
| Convert-To          |                     | Browse |

- 注释
   要转换 [Pro-Control Editor] 中的文件,请选择 [Logic File(\*.wll)]。要转 换部分程序文件 (\*.wlp) 或子程序文件 (\*.wlf),您需要用 GP-PRO/ PBIII 以工程文件格式 (\*.prw) 保存该文件,然后在 Project Converter 中打开它们。
  - 要转换一个来自 LT 编辑器的工程文件 (\*.lte), 需在 GP-PRO/PBIII 中 将它另存为 \*.prw 文件后才能转换。
- 3 在[Convert-From]中指定GP-PRO/PBIII for Windows工程文件(\*.prw)。点击[Browse] 按钮,选择工程(例如, "AManufacturing System.prw"),然后点击[打开(O)]。 所选文件被设置到[Convert-From]。

| Open               |                              |           |      | ? ×          |
|--------------------|------------------------------|-----------|------|--------------|
| Look jn: 🔂 d       | atabase                      | ▼ ← (     | 1    | <b>*</b>     |
| RAManufactur       | ing                          |           |      |              |
|                    |                              |           |      |              |
|                    |                              |           |      |              |
|                    |                              |           |      |              |
| L                  |                              |           |      |              |
| File <u>n</u> ame: | AManufacturingSystem.prw     |           |      | <u>O</u> pen |
| Files of type:     | PRW Files (*.prw)            | -         | ]    | Cancel       |
|                    | -                            |           |      |              |
| 🍓 Project Co       | nverter                      |           |      | ×            |
| Data Type          | Project File(*.PRW)          | •         |      |              |
| Convert-From       | C:\Program Files\Pro-face\Pr | oPBWin∖da | Brov | vse          |
| Convert-To         |                              |           | Brov | vse          |

4 在 [Convert-To] 中指定 GP-Pro EX 工程文件 (\*.prx)。点击 [Browse] 按钮, 输入新 [File name] (例如 "A ManufacturingSystem.prx")并点击 \_\_\_\_\_\_\_\_\_。这样就将新工程 文件名设置到了 [Convert-To]。

| 😂 Project Co          | nverter 🔀                                       |
|-----------------------|-------------------------------------------------|
| Data Type             | Project File(*.PRW)                             |
| Convert-From          | C:\Program Files\Pro-face\ProPBWin\da           |
| Convert-To            | Browse                                          |
|                       |                                                 |
| Save As               | Patabase                                        |
|                       |                                                 |
|                       |                                                 |
|                       |                                                 |
|                       |                                                 |
|                       |                                                 |
| File <u>n</u> ame:    | AManufacturingSystem Save                       |
| Save as <u>t</u> ype: | PRX Files (*.prx) Cancel                        |
|                       |                                                 |
| 💱 Project Conv        | erter X                                         |
| Data Type 🛛 🖡         | Project File(*.PRW)                             |
| Convert-From          | C:\Program Files \Pro-face \ProPBWin \da Browse |
| Convert-To            | C:\Program Files \Pro-face \GP-Pro EX \D Browse |

| 注 释 | •如果 [Convert-To] 文件已经存在,系统会提示您保留或覆盖该文件。                                                                             |  |
|-----|----------------------------------------------------------------------------------------------------|--|
|     | 🕈 Save As 🛛 🕅                                                                                                    |  |
|     | C:\Program Files\Pro-face\GP-Pro EX\Database\AManufacturingSystem.prx already exists.<br>Do you want to replace it? |  |
|     | Yes (Y) No (N)                                                                                                    |  |
|     |                                                                                                    |  |

| 5 点击 Convert 图          | 标来开始转换。                                                                                                    |
|-------------------------|----------------------------------------------------------------------------------------------------|
|                         | 🚱 Project Converter                                                                                                    |
|                         | Data Type Project File(*.PRW)                                                                                                    |
|                         | Convert-From C:\Program Files\Pro-face\ProPBWin\da Browse                                                                                                    |
|                         | Convert-To C\Program Files\Pro-face\GP-Pro EX\D Browse]                                                                                                    |
|                         | Option                                                                                                    |
|                         |                                                                                                    |
|                         | Convert Close Help                                                                                                    |
|                         |                                                                                                    |
| 注释<br>中,<br>•当弹<br>☞ "■ | 转换源的机型,可能显示 [Convert-From Type] 对话框,在对话框<br>您可以选择类型和型号。<br>出如下对话框时,设置 CF 卡文件夹。<br>转换 GP-PRO/PBIII for Windows 中 "CF 卡数据输出文件夹"中的目标 " (p2-16)                                                                                     |
| Question                |                                                                                                    |
| ?                       | A CF card output folder is set in the project.<br>Do you want to convert the CF card data<br>In the data in CF card folder, when not performing conversion, the library call of an image screen(CF) is not generated correctly. |
|                         | No Cancel                                                                                                    |

6 转换后,出现 [Save convert information] 对话框。如果您点击 <u>Save</u>, 您可以将 转换信息保存为一个文本文件。要保存文件,请输入一个 [File name] 并点击 <u>Save</u>。如果您点击<u>Cancel</u>,将在不保存转换信息的情况下返回到 [Project Converter] 对话框。

|        | Save convert information.        | ? ×          |
|--------|----------------------------------|--------------|
|        | Savejn: 🔁 Database 💌 🖛 🛍         |              |
|        | 📮 file                           |              |
|        |                                  |              |
|        |                                  |              |
|        |                                  |              |
|        |                                  |              |
|        | File <u>n</u> ame:               | <u>S</u> ave |
|        | Save as type: Text Files (*.txt) | Cancel       |
|        |                                  |              |
| 7 点击 关 | 闭 [Project Converter] 对话框。       |              |

# ■ 转换 GP-PRO/PBIII for Windows 中 "CF 卡数据输出文件夹"中的目标

当转换一个在上述的步骤 5 中指定 CF 卡数据目标文件夹的工程文件 (\*.prw) 时,系统也会提示您在转换目标位置中指定 CF 卡数据目标文件夹。要转换该文件夹,点击 [Yes]。

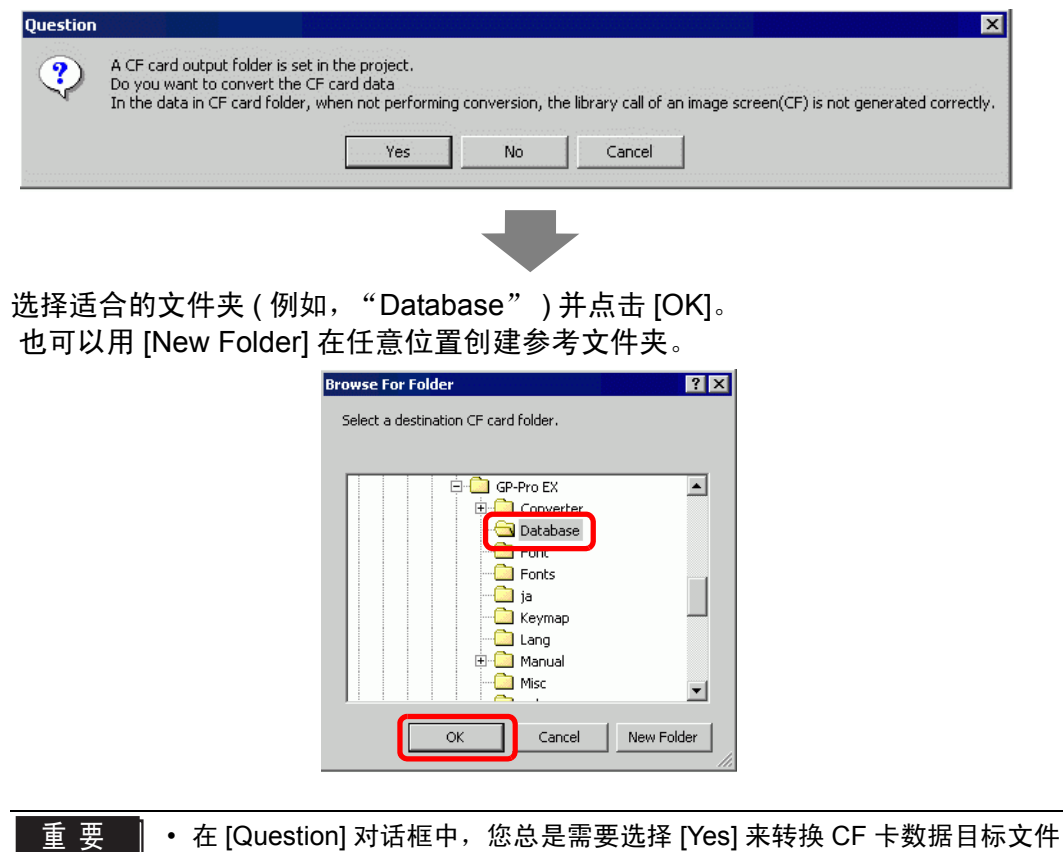

夹。如果您选择 [No],调用的图像可能不能正确显示。

# 2.1.5 设置 Project Converter

下面描述如何将在 GP-PRO/PBIII for Windows、 Pro-Control 和 LogiTouch 中创建的 文件转换成 GP-Pro EX 工程文件。

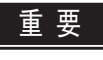

• GP-Pro EX 数据不能被转换成 GP-PRO/PBIII for Windows、 Pro-Control 或 LogiTouch 文件。

# Project Converter

| 😂 Project Co | nverter X           |
|--------------|---------------------|
| Data Type    | Project File(*.PRW) |
| Convert-From | Browse              |
| Convert-To   | Browse              |
|              | Option              |
|              |                     |
|              |                     |
|              |                     |
|              |                     |
|              |                     |
| L            |                     |
|              | Convert Close Help  |

| 设置           | 描述                                                                            |
|--------------|-------------------------------------------------------------------------------|
| Data Type    | 选择将转换的文件类型 : [Project File], [Parts File], [CF Card Data]<br>或 [Logic File]。  |
|              | 点击 [Browse] 按钮选择您想转换的文件。                                                      |
|              | 注释                                                                            |
| Convert-From | <ul> <li>如果在 [Data Type] 下拉列表中选择了 [CF Card Data], 您需要设置 CF 卡目标文件夹。</li> </ul> |
|              | <sup>☞</sup> " ■ 转换 GP-PRO/PBIII for Windows 中"CF 卡数据输出文件夹"中的目标 "<br>(p2-16)  |
|              | 点击 [Browse] 按钮为转换后的工程文件选择目标文件夹。                                               |
|              | 注释                                                                            |
| Convert-To   | <ul> <li>如果在 [Data Type] 下拉列表中选择了 [CF Card Data], 您需要设置 CF 卡目标文件夹。</li> </ul> |
|              | <sup>☞</sup> " ■ 转换 GP-PRO/PBIII for Windows 中"CF 卡数据输出文件夹"中的目标 "<br>(p2-16)  |
| Option       | 将弹出 [Option] 对话框。                                                             |
|              | <sup>☞</sup> " ♦ 选项 " (p2-18)                                                 |

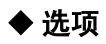

| Language<br>Font Type | System Font Setting | Cancel |
|-----------------------|---------------------|--------|
|                       |                     |        |
|                       | Add Delete          |        |
| iLC Real Va           | Add Delete          |        |

|           | 设置                     | 描述                                                                                                    |
|-----------|------------------------|----------------------------------------------------------------------------------------------------|
| Tex<br>Se | kt Conversion<br>tting | 逐个设置用于转换的画面和数据。                                                                                                    |
|           | Language               | 从 [System Font]、 [English]、 [Korean]、 [Chinese (Traditional)]、<br>[Chinese (Simplified)] 或 [Japanese] 中选择转换所使用的基本语<br>言。                                                                                                    |
|           | Font Type              | 选择 [Standard Font] 或 [Stroke Font]。                                                                                                    |
|           | Add conversion method  | 点击 Add。将显示 [Add conversion method] 对话框。                                                                                                    |
|           | Screen/Data            | 指定您想转换的画面或数据。可选择: [Base Screen]、 [Mark<br>Screen]、 [Line Graph Data]、 [Keypad Screen]、 [Text Screen]、<br>[Window Screen]、 [Image Screen]、 [Sound]、 [Global D-Script]、<br>[Extended SIO Script]、 [D-Script Function]、 [Data Sampling]、<br>[Filing Data]、 [Log Settings]、 [CSV Data Transfer Feature]、<br>[Alarm Message/Summary]、 [Bit Log Alarm]、 [Word Log Alarm] 或<br>[Logic Data]。 |

|                                         |               | 10.000                  | 14.15                                                                                                    |
|-----------------------------------------|---------------|-------------------------|----------------------------------------------------------------------------------------------------|
|                                         | -             | 设置                      |                                                                                                    |
| Text Conversion Setting                 | ersion method | Screen/Data<br>Number   | <ul> <li>Individual Specification<br/>指定您想转换的画面或数据的编号。</li> <li>Area Specification<br/>在 1 到 8999 中指定您想转换的画面或数据的 [Start Number] 或<br/>[End Number]。</li> </ul> |
|                                         | Add conve     | Language                | 可从 [System Font]、[English]、[Korean]、[Chinese (Traditional)]、<br>[Chinese (Simplified)] 或 [Japanese] 中选择。                                                       |
| GLC Real Variable<br>Setting            |               | eal Variable            | 选择 [Real Variable] 或 [Float Variable]。                                                                                                    |
| GP-2401HT<br>Function Key<br>Conversion |               | 01HT<br>on Key<br>rsion | 当转换源是 GP-2401HT 时,定义是 [Doesn't Convert] (不转换)<br>F7、 F8、 F14 和 F15 键,还是 [Convert to switch parts outside of<br>screen border] (转换至画面边框外的开关)。                   |

#### 2.1.6 错误消息

如果您在工程转换期间遇到了任何消息,可在这里查询它们。

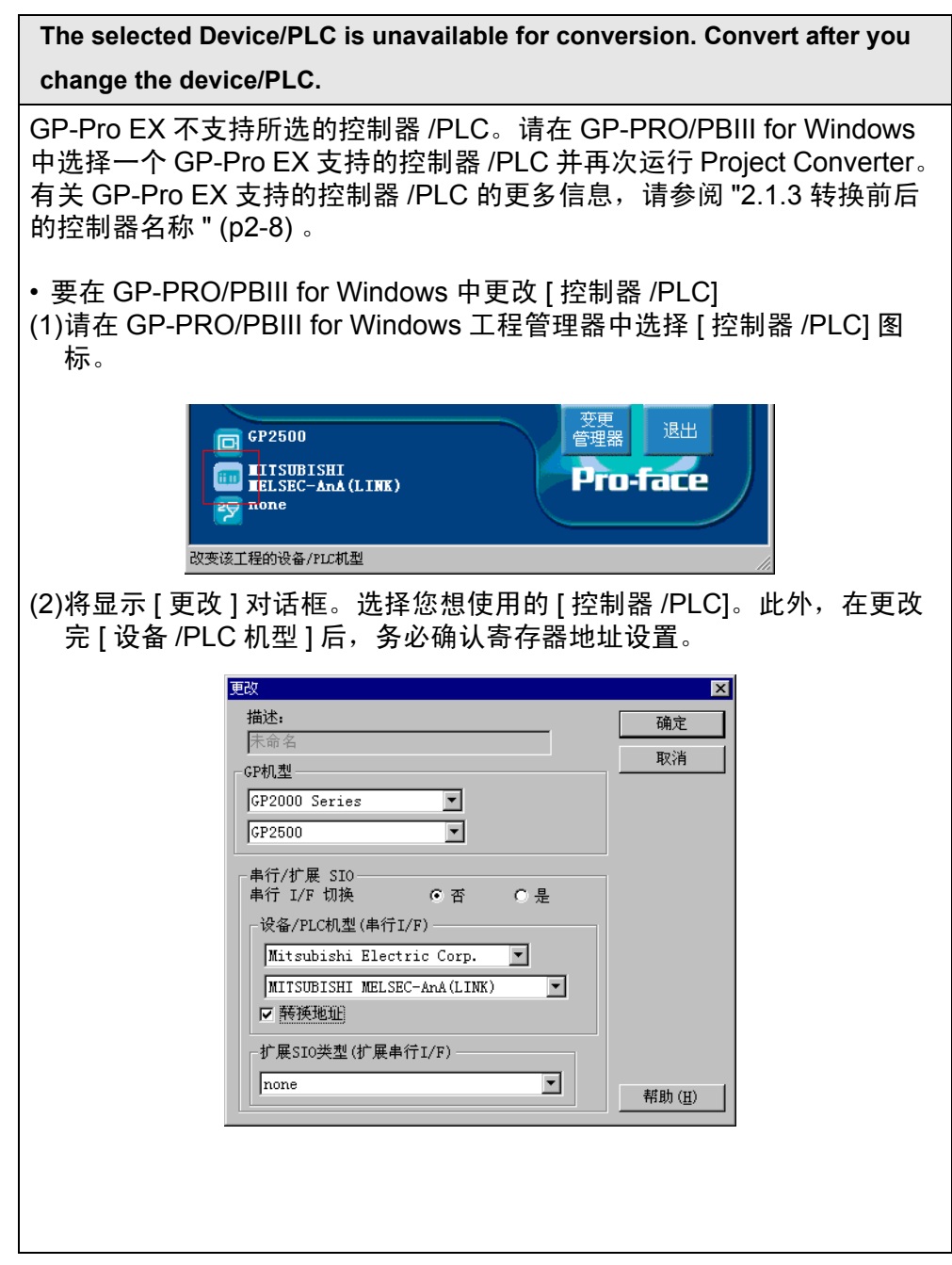

| Cannot read the source Device/PLC file.                                                                                                    |
|----------------------------------------------------------------------------------------------------|
| 不支持源文件的控制器 /PLC 类型。在 GP-PRO/PBIII for Windows 中打开<br>一个文件,选择 GP-Pro EX 支持的控制器 /PLC 并再次运行 Project<br>Converter。有关 GP-Pro EX 支持的控制器 /PLC 的更多信息,请参阅<br>"2.1.3 转换前后的控制器名称 " (p2-8)。 |
| • 要在 GP-PRO/PBIII for Windows 中更改 [ 控制器 /PLC]<br>(3)请在 GP-PRO/PBIII for Windows 工程管理器中选择 [ 控制器 /PLC] 图<br>标。                                                                    |
| CP2500<br>管理器<br>UITSUBISHI<br>ELSEC-AnA (LINK)<br>愛 none<br>改変该工程的设备/PLC机型                                                                                                    |
| (4)将显示 [更改]对话框。选择您想使用的 [控制器 /PLC]。此外,在更改<br>完 [设备 /PLC 机型]后,务必确认寄存器地址设置。                                                                                                    |
| 描述:     确定       Frace     取消       GP40型     Implify       GP2000 Series     Implify                                                                                           |
| 単行/扩展 SIO<br>単行 I/F 切换 ● 否 ● 是<br>设备/PLC机型(単行I/F)<br>Mitsubishi Electric Corp. ▼<br>MITSUBISHI MELSEC-AnA(LINK)<br>▼<br>種類地址<br>が展SIO类型(扩展単行I/F)                                |
| none 新助(田)                                                                                                    |

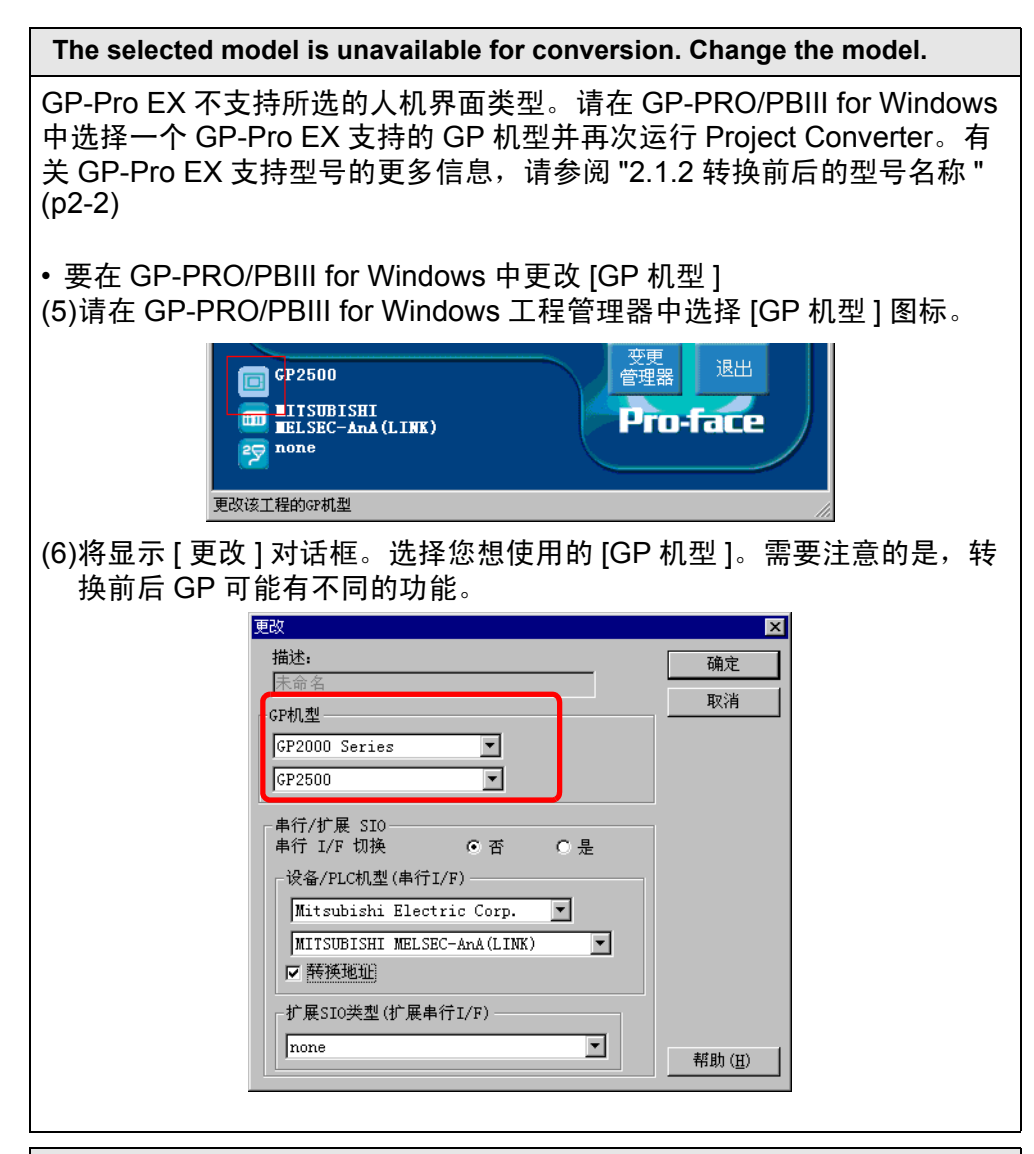

#### Cannot read the prw file.

读取 GP-PRO/PBIII for Windows 文件 (\*.PRW) 失败。Microsoft Windows 许可可能限制对 GP-PRO/PBIII for Windows 文件 (\*.PRW) 的访问。请在 Windows Explorer 中检查许可情况。

#### Cannot access the parts file.

读取 GP-PRO/PBIII for Windows 的部件文件 (\*.PDB 或 \*.BPD) 失败。 Microsoft Windows 许可可能限制对 GP-PRO/PBIII for Windows 的部件文 件 (\*.PDB 或 .BPD) 的访问。请在 Windows Explorer 中检查许可情况。

#### Invalid extension.

在工程转换器的 [Convert To] 中指定了错误的扩展名。请输入正确的扩展名 (\*.prx)。

| Cannot read the model information file.                                                                                                    |                                                   |
|----------------------------------------------------------------------------------------------------|---------------------------------------------------|
| 不能识别源 GP 型号。请在 GP-PRO/PBIII for Winde<br>Pro EX 支持的 GP 机型并再次运行 Project Converte<br>持型号的更多信息,请参阅 "2.1.2 转换前后的型号名                                                                                                  | ows 中选择一个 GP-<br>er。有关 GP-Pro EX 支<br>G称 " (p2-2) |
| • 要在 GP-PRO/PBIII for Windows 中更改 [GP 机型<br>(7)请在 GP-PRO/PBIII for Windows 工程管理器中选                                                                                                    | ]<br>择 [GP 机型 ] 图标。                               |
| 使用<br>使用<br>使用<br>使用<br>使用<br>使用<br>使用<br>使用<br>使用<br>使用                                                                                                    |                                                   |
| (8)将显示 [更改]对话框。选择您想使用的 [GP 机型<br>换前后 GP 可能有不同的功能。                                                                                                    | ]。需要注意的是,转                                        |
| 更改<br>描述:<br>床命名<br>CP机型<br>GP2000 Series<br>「<br>GP2500<br>単行 I/F 切换 ○ 否 ○ 是<br>设备/PLC机型(単行I/F)<br>Mitsubishi Electric Corp. ▼<br>MITSUBISHI MELSEC-AnA(LINK)<br>▼<br>ド展浜地址<br>「<br>「<br>時狭地址<br>「<br>Tone<br>¶ | ▶ (H)                                             |

Cannot read AGPCnv.cfg file.

加载 GP-Pro EX AGPCnv.cfg 文件失败。请再次安装 GP-Pro EX 。

# 2.2 如何更新软件

本节介绍如何更新 GP-Pro EX。除软件外,还有一些手册和驱动的更新程序。

| 注 释 | • | 如需更新 GP-Pro EX, | 请使用在线更新功能。 | 需要因特网连接。 |
|-----|---|-----------------|------------|----------|
|     | • | 下面的步骤可能更改,      | 恕不另行通知。    |          |

#### 2.2.1 在线更新

- 1从[帮助(H)]菜单中选择[确认GP-Pro EX 更新(U)]。
  - 注 释 • 当您启动 GP-Pro EX 时,将显示如下对话框。 要想每次在启动 GP-Pro EX 时开始在线更新,请勾选 [ 在程序启动时 检查更新 ] 复选框,然后点击 [ 确定 ]。要以步骤 1 的方式进行更新, 请清除该复选框并点击 [ 确定 ]。

| 💣 GP-Pro EX在线更新服务                                 | ×                     |
|---------------------------------------------------|-----------------------|
| 您希望在程序启动时运行"在线更新服务",以检<br>的模块吗? 运行"在线更新服务"需要互联网连接 | <u>治查</u> 有没有最新<br>等。 |
| ☑ 在程序启动时检查更新                                      |                       |
| □ 将来不显示此消息                                        | 确定                    |

通常,要想每次启动 GP-Pro EX 时都开始自动在线更新,您可以设置如下内容:从[查看 (V)]菜单中,点击[首选项 (O)]。在[一般]页面,勾选[在程序启动时检查更新]复选框。点击[确定]。

| 💣 首选项                      |                  | × |
|----------------------------|------------------|---|
| 一般                         | 编辑器的一般设置         |   |
| 工具栏<br>功能条                 | 设置在线更新           |   |
| 错误检查<br>画面编辑样式<br>逻辑程序通用设置 | ☑ 在程序启动时检查更新     |   |
| 梯形图                        | <b>议宜编辑器诺言</b>   |   |
| 指令表                        | 语言 中文(简体) ▼      |   |
| 文本列表                       | 备份               |   |
| 监控步通用设置<br>  梯形图           | ▶ 在覆盖现有工程文件时保存备份 |   |
| 指令表                        | 编辑器状态记忆          |   |
|                            | ▽ 启用             |   |
|                            |                  |   |
|                            |                  |   |
|                            |                  |   |
|                            |                  |   |
|                            |                  |   |
|                            |                  |   |
|                            |                  |   |
| -                          |                  |   |
|                            |                  |   |
|                            |                  | 1 |
|                            |                  | _ |

2 搜索您计算机上需要通过因特网进行更新的程序。

| Available Program Updates         | hle on the internet      |                     |        |
|-----------------------------------|--------------------------|---------------------|--------|
|                                   |                          |                     |        |
| update service is searching for a | iny available updates fo | r your application. |        |
|                                   |                          |                     |        |
|                                   |                          |                     |        |
|                                   |                          |                     |        |
|                                   |                          |                     |        |
| stallShield                       |                          | Next >              | Cancel |

注 释

• 如果您没有连接因特网,会发生如下错误。一旦连接了因特网,请点击 [Retry] 按钮。在 GP-Pro EX 的启动搜索过程中不显示该对话框。

| Fither you are not connected to the Internet or the Undate Service cervers are |  |
|--------------------------------------------------------------------------------|--|
| currently unavailable.                                                         |  |
| Click Retry if you know that you are connected to the Internet.                |  |
| Circk Carlee to skip the check for updates.                                    |  |
|                                                                                |  |
|                                                                                |  |
|                                                                                |  |
|                                                                                |  |
|                                                                                |  |

• 搜索完成后,如果无程序更新,将显示如下对话框。点击 [Finish] 按钮 完成操作。在 GP-Pro EX 的启动搜索过程中不显示该对话框。

| 🖏 InstallShield Wizard                                                 |                     |        |        |
|------------------------------------------------------------------------|---------------------|--------|--------|
| Available Program Updates<br>The following updates are available on th | e internet.         |        |        |
| The Update Service did not find updates I                              | or your application | ň      |        |
|                                                                        |                     |        |        |
|                                                                        |                     |        |        |
|                                                                        |                     |        |        |
|                                                                        |                     |        |        |
|                                                                        | C                   |        |        |
|                                                                        | < Back              | Finish | Cancel |

3 当 [Available Updates] 窗口打开时,确认程序更新。
 用 [Add] 按钮选择您想更新的项目,点击 [Next] 按钮。

| Software Manage               | er                                  |         | Upda                              | tes About                   |
|-------------------------------|-------------------------------------|---------|-----------------------------------|-----------------------------|
| Pro-face                      | •                                   | Updates | New updates 8<br>Restore hidden u | : <b>messages</b><br>pdates |
| 5P-Pro EX ¥2.00.000           | New updates & messages              |         |                                   |                             |
|                               | ▼ GP-Pro EX ¥2.00.000               |         |                                   |                             |
| Updates (1)                   | Critical Updates                    |         | Date                              | Size                        |
| Critical (1)<br>Important (0) | GP-Pro EX V2.01 Update (2.01.100) * |         | 2007-05-17                        | 142.26 MB                   |
| Messages (0)<br>Critical (0)  |                                     |         |                                   |                             |
| Important (0)                 |                                     |         |                                   |                             |
|                               |                                     |         |                                   |                             |
|                               |                                     |         |                                   |                             |
|                               |                                     |         |                                   |                             |
|                               |                                     |         |                                   |                             |
|                               |                                     |         |                                   |                             |
|                               | Items selected: 0                   |         | Install D                         | averal and and              |
|                               | Download size (total): 0 KB         |         | U IIIRVAII                        | эмпадигелиў                 |

注释 • 前面的 [Available Updates] 画面更新项目是一个例子。您可以在您的 计算机上确认最新的程序更新。

将显示 [New update and message] 画面,在该画面中您可以确认要更新的程序。您 既可以自动安装所有选择的项目 ([Install] 按钮 ]),也分别安装各个项目 ([Download only] 按钮 )。 4 [Install] 或 [Download only] 按钮显示在 [User Security] 画面之前。输入 [User ID] 和 [Password],并点击 [Submit] 按钮。

| nstallShield Update Service                                                                                   |                                                                                                    |                                                                                                    | _ 🗆 ×                                                                         |
|----------------------------------------------------------------------------------------------------|----------------------------------------------------------------------------------------------------|----------------------------------------------------------------------------------------------------|-------------------------------------------------------------------------------|
| e<br>Software Manager                                                                                         |                                                                                                    | <b>D</b> pdates                                                                                                    | About                                                                         |
| Pro-face                                                                                                    | Update                                                                                                    | S New updates & me<br>Restore hidden update                                                                                                    | <b>ssages</b><br>BS                                                           |
| GP-Pro EX ¥2.00.000                                                                                           | User Security                                                                                                    |                                                                                                    |                                                                               |
| Note: The information being collected will<br>be used to verify if you are entitled to<br>receive the update. | To update your software, free Registration for Membership or<br>necessary. If you are already a member, please enter your O<br>"Submit" button to proceed with your update process. (Note:<br>directly tied to our Otasuke Prot registration.) If you are not a<br>"Submit" button. Please refer to "http://www.pro-face.com/ot<br>policy.<br>User ID:<br><br>Password: | nour support site, Otasuke I<br>casuke Pro! ID and passworn<br>8e aware that software regi<br>member of Otasuke Prol, ji<br>asuke/kiyaku.htm#6" for ou | Pro! is<br>d, and click the<br>stration is not<br>ust click the<br>ir Privacy |
|                                                                                                    | Save the                                                                                                    | se values Sub                                                                                                    | mit                                                                           |
| Copyright© 2001-2006 Macrovision Europe Ltd.                                                                  | , Macrovision Corporation.   <u>Terms of Use</u>   <u>Privacy Statement</u>                                                                                                    | 0                                                                                                    | Help                                                                          |

- 5 开始安装。 注 释 • 请在关闭 GP-Pro EX 的情况下安装。
  - 点击 [Install] 按钮。 开始安装所有已选择的程序更新。 在下载程序更新完成后,点击 [Next] 开始安装。按提示进行操作。 要取消安装,可点击 [Cancel] 按钮。

| ‱ InstallShield ₩izard                                      |                      |                   | _ 🗆 X  |
|-------------------------------------------------------------|----------------------|-------------------|--------|
| Download Status<br>Please wait while the InstallShield Wiza | rd prepares this app | lication for use. |        |
| GP-Pro EX V2.01 Update (2.01.100)                           |                      |                   |        |
| Preparing to download                                       |                      |                   |        |
| Estimated time left:                                        |                      |                   |        |
| Transfer Rate:                                              |                      |                   |        |
|                                                             |                      |                   |        |
|                                                             |                      |                   |        |
| InstallShield                                               |                      |                   |        |
|                                                             | < Back               | Next >            | Cancel |

- 如果点击 [Download only] 按钮 下载所选的更新程序。点击 [Download] 按钮,选择更新程序的保存位置,然后点 击 [Save] 按钮。然后,点击 [Finish] 按钮完成安装向导。点击已保存的更新程序 (\*.exe) 开始安装。
- 6 软件的产品更新现在安装完成。 当手动产品更新安装完成时,画面上显示 [The setup was completed.] 消息。点击 [OK] 完成安装。

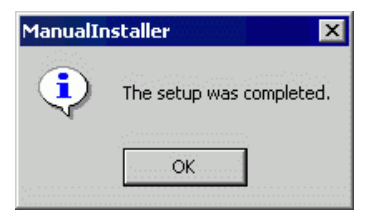